# 排除Hyperflex許可證註冊問題

| 筒介         第次         憲求         採用元件 <b>竹</b> 康全智慧許可證         竹慶是智慧許可證         許可證如何在Hyperflex上工作         嚴格執行策略         設定                                                                                                    | 目錄                          |
|----------------------------------------------------------------------------------------------------|-----------------------------|
| 必要條件         憲次         採用元件         方量         方量         方量         前回證如何在Hyperflex上工作         嚴格執行策略         設定         設定         放動行策略         設定         協会1:HTTP/HTTPs連線         案例2:代理問題         案例3:雲環境         案例4:線上憑證狀態通訊協定(OCSP)         案例5:憑證已變更         防加程式                                                                                                    |                             |
|                                                                                                    | <u>必要條件</u>                 |
| 採用元件 <b>打 家</b> 是 谷慧 許可證 <b>竹 忠 定 名慧 許可證 政 告 初 ① ① ① ① ① ① 該 登 該 登 該 登 該 登 該 登 該 登 該 登 該 登 該 登 該 登 該 登 該 登 該 登 塚 小 岐 小 岐 小 岐 小 岐 小 岐 小 岐 小 岐 小 岐 小 岐 小 岐 小 岐 小 岐 小 岐 小 岐 小 岐 小 岐 小 岐 小 岐 小</b> <th></th>                                                                                                    |                             |
| F 受 是 智慧許可證<br>F 可證如何在Hyperflex上工作<br>嚴格執行策略                  B 広                 B 太                 B 大                 B 大                 B 会                 B 会                 B 会                 B 会                 B 会                 B 会                 B 会                 B 会                 B 会                 B 会                 B 会                 B 会                 B 会             1: A TTP/HTTPS連線                 S 伯             1: 会             1: 会                B 会             1: 会             1: 会 | 採用元件                        |
|                                                                                                    | <u>背景資訊</u>                 |
| 許可證如何在Hyperflex上工作           嚴格執行策略           設定           慶證           反差排排解           場見1:HTTP/HTTPs連線           案例2:代理問題           案例3:雲環境           案例4:線上憑證狀態通訊協定(OCSP)           案例5:憑證已變更           加和宝式                                                                                                    | <u>什麼是智慧許可證</u>             |
| 嚴格執行策略           設定           反難排解           爆煮1:HTTP/HTTPs連線           爆例2:代理問題           案例3:雲環境           案例4:線上憑證狀態通訊協定(OCSP)           案例5:憑證已變更           加和宝式                                                                                                    | 許可證如何在Hyperflex上工作          |
| 設定         験證         反難排解         爆景1:HTTP/HTTPs連線         案例2:代理問題         案例3:雲環境         案例4:線上憑證狀態通訊協定(OCSP)         案例5:憑證已變更         附加程式                                                                                                    | 嚴格執行策略                      |
| 驗證         疑難排解         場景1:HTTP/HTTPs連線         案例2:代理問題         案例3:雲環境         案例4:線上憑證狀態通訊協定(OCSP)         案例5:憑證已變更         附加程式                                                                                                    | <u>設定</u>                   |
| 疑難排解         場景1:HTTP/HTTPs連線         案例2:代理問題         案例3:雲環境         案例4:線上憑證狀態通訊協定(OCSP)         案例5:憑證已變更         附加程式         相關資訊                                                                                                    | <u>驗證</u>                   |
| 場景1:HTTP/HTTPs連線         案例2:代理問題         案例3:雲環境         案例4:線上憑證狀態通訊協定(OCSP)         案例5:憑證已變更         附加程式         相關資訊                                                                                                    | <u>疑難排解</u>                 |
| 案例2:代理問題         案例3:雲環境         案例4:線上憑證狀態通訊協定(OCSP)         案例5:憑證已變更         附加程式         相關資訊                                                                                                    | <u>場景1:HTTP/HTTPs連線</u>     |
| 案例3:雲環境         案例4:線上憑證狀態通訊協定(OCSP)         案例5:憑證已變更         附加程式         相關資訊                                                                                                    | <u>案例2:代理問題</u>             |
| <u>案例4:線上憑證狀態通訊協定(OCSP)</u><br><u>案例5:憑證已變更</u><br><u>附加程式</u><br><u>相關資訊</u>                                                                                                    | <u>案例3:雲環境</u>              |
| <u>案例5:憑證已變更</u><br><u>附加程式</u><br><u>相關資訊</u>                                                                                                    | <u>案例4:線上憑證狀態通訊協定(OCSP)</u> |
| <u>附加程式</u><br><u>相關資訊</u>                                                                                                    | <u>案例5:憑證已變更</u>            |
| 相關資訊                                                                                                    | 附加程式                        |
|                                                                                                    | 相關資訊                        |

# 簡介

本文說明如何解決最常見的Hyperflex註冊許可證問題。

# 必要條件

# 需求

思科建議您瞭解以下主題的基本知識:

- Hyperflex Connect
- 授權註冊
- HTTP/HTTPS

# 採用元件

本檔案中的資訊是根據:

• Hyperflex資料程式(HXDP)5.0.(2a)及更高版本

本文中的資訊是根據特定實驗室環境內的裝置所建立。文中使用到的所有裝置皆從已清除(預設))的組態來啟動。如果您的網路運作中,請確保您瞭解任何指令可能造成的影響。

# 背景資訊

### 什麼是智慧許可證

思科智慧許可(智慧許可)是一種基於雲的智慧軟體許可管理解決方案,可簡化整個組織的三個核 心許可功能(購買、管理和報告)。

您可以在此處訪問您的智慧許可證<u>帳戶</u>。

許可證如何在Hyperflex上工作

Cisco Hyperflex與智慧許可整合,在您建立Hyperflex儲存集群時,預設情況下會自動啟用該功能。 但是,要使用Hyperflex儲存群集和報告許可證,您必須通過思科智慧帳戶向思科智慧軟體管理器 (SSM)註冊該群集。

智慧帳戶是一個基於雲的儲存庫,可讓您全面瞭解和控制所購買的所有思科軟體許可證和整個公司 的產品例項。

✤ 註:在Hyperflex集群中,註冊有效期為一年。之後,Hyperflex會自動嘗試重新註冊,因此無 需人工干預。

嚴格執行策略

從HXDP 5.0(2a)版本開始,如果群集不符合許可證,Hyperflex Connect GUI會阻止某些功能。

許可證狀態示例場景:

在此場景中,集群符合許可證狀態。

| O Dashboard                             | System Overview Noo                                                                | des Disks                                                                                                    |                                           |                                                                 | La                        | st refreshed at: 04/22                                    | /2022 8:17:58 AM                                           |
|-----------------------------------------|------------------------------------------------------------------------------------|----------------------------------------------------------------------------------------------------|-------------------------------------------|-----------------------------------------------------------------|---------------------------|-----------------------------------------------------------|------------------------------------------------------------|
| MONITOR<br>Alarms<br>Events<br>Activity | ONLINE     Ideen     ONLINE     VCenter     Noter     Uptime 19 days, 20 hours, 26 | se Type Datacenter Premier<br>se Status In compliance<br>//10.33.16.26 Hypervisor<br>& minutes, 3 s HOXDP Version<br>econds Encryption | 6.7.0-17700523<br>5.0.2a-41522<br>Enabled | Total Capacity<br>Available Capacity<br>Data Replication Factor | 4.82 TIB<br>4.66 TIB<br>3 | DNS Server(s)<br>NTP Server(s)<br>Controller Acces<br>SSH | Actions<br>10.33.24.8<br>10.33.24.12<br>s over Enable<br>d |
| ANALYZE                                 | Hyperconverged Nodes                                                               | Hypervisor                                                                                                    | HyperFlex Controller                      | Disk Overview (1                                                | Disk Vi                   | iew Options ~                                             | Disk View Legend                                           |
| PROTECT                                 | ucsbir530<br>HXAF240C-M55X                                                         | Online <ol> <li>0.20.16.96</li> <li>0.17700523</li> </ol>                                                                              | Online 10.20.16.102 5.0.2a.41522          | 1 2 3 4 5 6<br><b>e</b>                                         | 7 8 9 10                  | 11 12 13 14 15                                            | 16 17 18 19 20                                             |
| MANAGE System Information Datastores    |                                                                                    | 9.192 11 999223                                                                                                    | areade - cable                            |                                                                 |                           |                                                           |                                                            |

在下一個場景中,群集已註冊,但許可證狀態為不合規,寬限期為一(1)天至九十(90)天之間。

在這種情況下,不會阻止任何功能,但選單頂部會出現一個橫幅,提示您啟用所需的許可證,以防 寬限期過期。

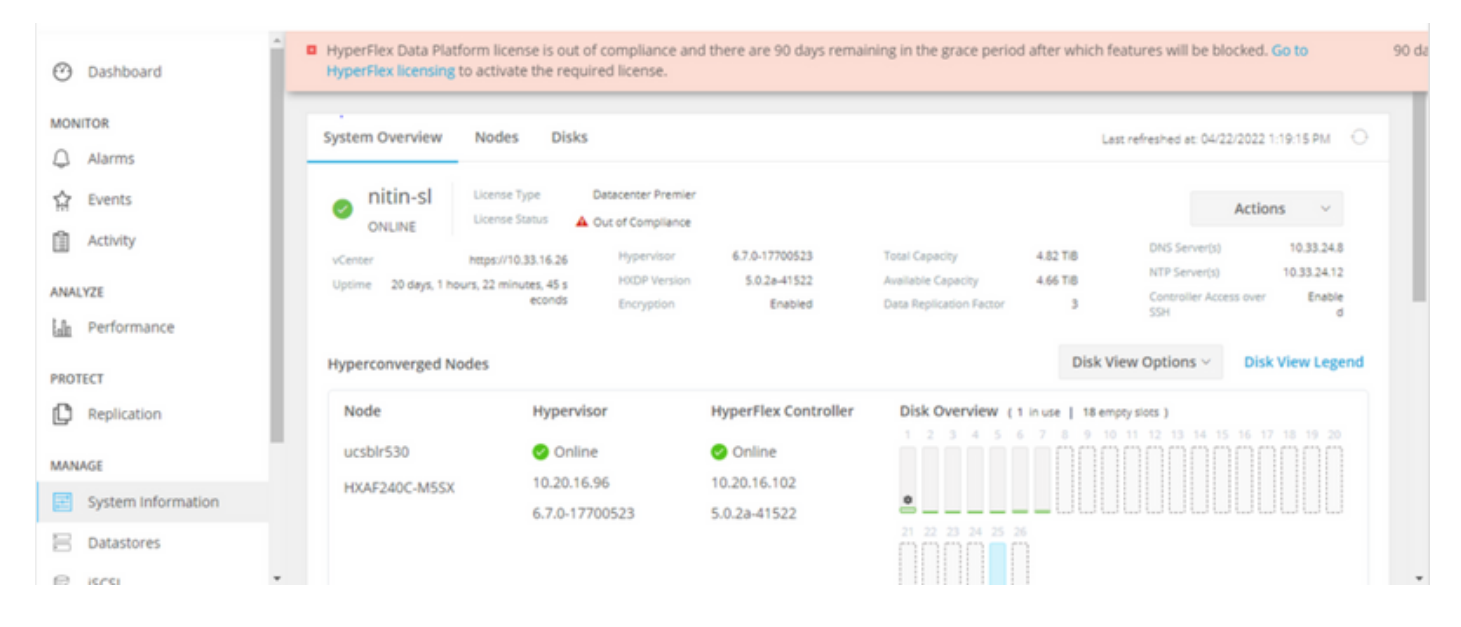

在此場景中,群集已註冊,許可證狀態為不合規,寬限期為零(0)。

| Activity             | Hype     | rFlex Data Pla | atform licen | se is out of con | npliance. Go | to HyperFlex               | licensing to acti | vate the required li         | cense.   |                         |                 |
|----------------------|----------|----------------|--------------|------------------|--------------|----------------------------|-------------------|------------------------------|----------|-------------------------|-----------------|
| ANALYZE              | VMs<br>O | POWERED        |              |                  | RED OFF      | VMs WITH<br>SNAPSHOTS<br>0 | vi<br>sc<br>O     | VIS WITH SNAPSHOT<br>CHEDULE |          |                         |                 |
| PROTECT              | Virt     | ual Mach       | ines         |                  |              |                            |                   |                              | Lest     | refreshed at: 04/24/20) | 22 6:14:17 PM O |
| MANAGE               |          |                |              |                  |              |                            |                   | on III Suspend C             |          |                         |                 |
| E System Information |          | Name 个         | Status       | IP               | Guest        | Host                       | Protection        | Snapshots                    | Snapshot | Storage                 | Storage         |
| Datastores           |          |                |              | Address          | os           | Name                       | Status            |                              | Schedule | Provisioned             | Used            |
| 🗟 iscsi 🔒            |          |                |              |                  |              |                            | No records four   | ıd                           |          |                         |                 |
| Virtual Machines     |          |                |              |                  |              |                            |                   |                              |          |                         |                 |
| Upgrade 🔐            |          |                |              |                  |              |                            |                   |                              |          |                         |                 |
| Web CLI              |          |                |              |                  |              |                            |                   |                              |          |                         |                 |
| Kubernetes           |          |                |              |                  |              |                            |                   |                              |          |                         |                 |

# 設定

有關如何在您的智慧許可證帳戶中註冊Hyperflex的指導,請檢查<u>此影片。</u>

# 驗證

### 確認您的組態是否正常運作。

# 通過CLI驗證許可證狀態。檢視註冊狀態和授權狀態。

admin:~\$ stcli license show all

| Registration:<br>Status: REGISTERED<br>Smart Account: TAC Cisco Systems, Inc.<br>Virtual Account: DC TAC                                                                                                    | Registered<br>Registered – Specific License Reservation<br>Unregistered<br>Unregistered – Registration Pending |                                                                                                    |  |
|----------------------------------------------------------------------------------------------------|----------------------------------------------------------------------------------------------------|----------------------------------------------------------------------------------------------------|--|
| Export-Controlled Functionality: Allowed<br>Initial Registration: SUCCEEDED on Apr 12 15:59<br>Last Renewal Attempt: SUCCEEDED on Apr 12 15<br>Next Renewal Attempt: Oct 9 15:59:46 2022 EDT<br>Registration Expires: Apr 12 15:54:43 2023 EDT | :46 2022 EDT<br>5:59:46 2022 EDT                                                                               | Authorization Status:<br>Authorized<br>Eval Mode<br>Evaluation Period Expired<br>Authorized – Reserved |  |
| License Authorization:<br>Status: AUTHORIZED on Jul 14 08:55:08 2022 EE                                                                                                    | Authorization: Authorized Exp<br>AUTHORIZED on Jul 14 08:55:08 2022 EDT No licenses in                         |                                                                                                    |  |
| Last Communication Attempt: SUCCEEDED on Ju                                                                                                    | II 14 08:55:08 2022 ED                                                                                         | т                                                                                                    |  |

**Registration Status:** 

Next Communication Attempt: Aug 13 08:55:08 2022 EDT Communication Deadline: Oct 12 08:50:08 2022 EDT

Evaluation Period: Evaluation Mode: Not In Use EVALUATION PERIOD EXPIRED on Apr 11 10:09:30 2022 EDT

# 疑難排解

在某些常見情況下,這兩種狀態都可能失敗,但原因都是相同的。

### 場景1:HTTP/HTTPs連線

許可證註冊通過TCP進行,尤其是通過HTTP和HTTPS,因此允許此通訊至關重要。

測試來自每個儲存控制器VM(SCVM)(但主要來自群集管理IP(CMIP)SCVM的連線。

curl https://tools.cisco.com/its/service/oddce/services/DDCEService

您必須取得範例中所示的輸出,否則就表示流量遭封鎖。

<h1>DDCEService</h1> Hi there, this is an AXIS service! <i>Perhaps there will be a form for invoking the service here...</i>

如果收到的輸出與先前的輸出不同,請確認連線並使用以下命令驗證埠是否已開啟:

ping <u>tools.cisco.com</u> -c 5 nc -zv <u>tools.cisco.com</u> 80 nc -zv <u>tools.cisco.com</u> 443

案例2:代理問題

有時,當所有Web客戶端和公共Web伺服器對流量執行安全檢查時,會在它們之間配置Proxy。

在這種情況下,在具有CMIP的SCVM和cisco.com之間,驗證已在群集中配置代理(如示例所示)。

<#root>

hxshell:/var/log/springpath\$ stcli services sch show cloudEnvironment: production enabled: True emailAddress: johndoe@example.com portalUrl:

enableProxy: True

proxyPassword: encEnabled: True proxyUser: cloudAsupEndpoint: <u>https://diag.hyperflex.io/</u> proxyUrl: proxyPort: 0

如果proxy顯示已設定,請使用代理URL或IP位址以及已設定的連線埠測試連線。

curl -v --proxy https://url:

https://tools.cisco.com/its/service/oddce/services/DDCEService

curl -v --proxy <Proxy IP>:<Proxy Port> <u>https://tools.cisco.com/its/service/oddce/services/DDCEService</u>

### 此外,測試與Proxy的連線。

nc -vzw2 x.x.x.x 8080

案例3:雲環境

在某些情況下,雲環境設定為devtest,從而導致註冊失敗。在此示例中,將其設定為production。

<#root>

hxshell:/var/log/springpath\$ stcli services sch show

cloudEnvironment: production

cloudAsupEndpoint: https://diag.hyperflex.io/ portalUrl: proxyPort: 0 enabled: True encEnabled: True proxyUser: proxyPassword: enableProxy: True emailAddress: johndoe@example.com proxyUrl:

從日誌中,當環境錯誤地設定為devtest時,您可以看到特定錯誤。

cat hxLicenseSvc.log | grep -ia "Name or service not known" 2021-09-01-18:27:11.557 [] [Thread-40] ERROR event\_msg\_sender\_log - sch-alpha.cisco.com: Name or servic

提示:從5.0(2a)版本起,diag使用者可用於允許使用者擁有更多許可權進行故障排除,從而訪問無法通過priv command line(在Hyperflex 4.5.x版本中引入)訪問的受限資料夾和命令。

您可以將環境型別更改為生產並重試註冊。

diag# stcli services sch set --email johndoe@example.com --environment production --e

案例4:線上憑證狀態通訊協定(OCSP)

Hyperflex利用OCSP和憑證撤銷清單(CRL)伺服器來在授權註冊過程中驗證HTTPS憑證。

這些協定用於通過HTTP分發撤銷狀態。CRL和OCSP消息是公共文檔,指示X.509證書在OCSP驗 證失敗後許可證註冊失敗時的吊銷狀態。

♀ 提示:如果OCSP失敗,則表示介於二者之間的安全裝置會斷開HTTP連線。

為了確認OCSP驗證是否正常,您可以嘗試將檔案下載到CMIP SCVM/tmp分割槽,如示例所示。

hxshell:~\$cd /tmp hxshell:/tmp\$ wget http://www.cisco.com/security/pki/trs/ios\_core.p7b --2022-08-18 00:13:37-- http://www.cisco.com/security/pki/trs/ios\_core.p7b Resolving www.cisco.com (www.cisco.com)... x.x.x.x aaaa:aaaa:aaaa:aaaa::aaaa Connecting to www.cisco.com (www.cisco.com)|x.x.x.x|:80... connected. HTTP request sent, awaiting response... 200 OK Length: 25799 (25K) Saving to: 'ios\_core.p7b'

### 案例5:憑證已變更

在某些網路中,代理和防火牆安全裝置運行安全套接字層(SSL)檢查,並且可能會損壞Hyperflex預 期會接收from tools.cisco.com:443的證書。

若要檢查代理或防火牆未更改證書,請在持有CMIP的SCVM中運行命令:

diag# openssl s\_client -connect tools.cisco.com:443 -showcerts < /dev/null</pre>

必須注意,「使用者名稱」和「頒發者名稱」資訊必須與本示例中所示的證書相匹配。

| L. 📴 HydrantID Server (<br>L. 🖼 tools.cisco.co                              | CA 01<br>m                                                                                                |    |
|-----------------------------------------------------------------------------|----------------------------------------------------------------------------------------------------|----|
| Certificate<br>Issued by: H<br>Expires: Frid<br>Standard Tir<br>This certif | <b>b.com</b><br>ydrantID Server CA O1<br>ay, 20 January 2023 at 3:33:07 AM India<br>ne<br>licate is valid |    |
| > Trust                                                                     |                                                                                                    |    |
| ✓ Details                                                                   |                                                                                                    |    |
| Subject Name                                                                |                                                                                                    |    |
| Common Name                                                                 | tools.cisco.com                                                                                           |    |
| Organisation                                                                | Cisco Systems Inc.                                                                                        |    |
| Locality                                                                    | San Jose                                                                                                  |    |
| County                                                                      | California                                                                                                |    |
| Country or Region                                                           | US                                                                                                    |    |
| Issuer Name                                                                 |                                                                                                    |    |
| Country or Region                                                           | US                                                                                                    |    |
| Organisation                                                                | IdenTrust                                                                                                 |    |
| Organisational Unit                                                         | HydrantID Trusted Certificate Service                                                                     |    |
| Common Name                                                                 | HydrantID Server CA O1                                                                                    |    |
| Common Name                                                                 | HydrantID Server CA O1                                                                                    | IK |

▲ 警告:如果主題或頒發者中的至少一個欄位不同,則註冊將失敗。適用於Hyperflex集群管理 IP和tools.cisco.com:443的安全SSL檢查中的旁路規則可以解決此問題。

在此範例中,您可以看到如何在Hyperflex CMIP SCVM中驗證從憑證接收的相同資訊。

<#root>

hxshell:~\$ su diag diag# openssl s\_client -connect tools.cisco.com:443 -showcerts < /dev/null CONNECTED(00000003)

```
depth=2
 C = US, O = IdenTrust, CN = IdenTrust Commercial Root CA 1
verify return:1
depth=1
C = US, O = IdenTrust, OU = HydrantID Trusted Certificate Service,
CN = HydrantID Server CA 01
verify return:1
depth=0
CN = tools.cisco.com, O = Cisco Systems Inc., L = San Jose, ST = California, C = US
verify return:1
___
Certificate chain
0 s:/
CN=tools.cisco.com
/
O=Cisco Systems Inc.
/
L=San Jose
/
ST=California
/
C=US
i:/
C=US
/
O=IdenTrust
/
OU=HydrantID Trusted Certificate Service
/C
N=HydrantID Server CA 01
. . .
<TRUNCATED>
. . .
1 s:/
C=US
```

#### /

O=IdenTrust

### /

OU=HydrantID Trusted Certificate Service

#### /

CN=HydrantID Server CA 01

### i:/

C=US

#### /

O=IdenTrust

#### /

CN=IdenTrust Commercial Root CA 1

#### . . .

<TRUNCATED>

#### ... 2 s:/

- 017

# C=US

/

O=IdenTrust

### /

CN=IdenTrust Commercial Root CA 1

#### i:/

C=US

#### /

O=IdenTrust

### /

CN=IdenTrust Commercial Root CA 1

#### ... <TRUNCATED>

... ---Server certificate

# subject=/

CN=tools.cisco.com

## /

O=Cisco Systems Inc.

#### /

#### L=San Jose

/

ST=California

#### /

C=US

```
issuer=/
```

C=US

#### /

O=IdenTrust

/

OU=HydrantID Trusted Certificate Service

#### /

CN=HydrantID Server CA 01

```
----
<TRUNCATED>
...
----
```

DONE

# 附加程式

如果所涵蓋的場景成功或得到解決,但許可證註冊仍失敗,則可以使用此過程。

註銷許可證。

hxshell:~\$stcli license disable hxshell:~\$stcli license enable hxshell:~\$stcli license deregister

從智慧許可獲取新令牌,重新啟動許可過程,然後重試許可證註冊。

hxshell:~\$priv service hxLicenseSvc stop hxshell:~\$priv service hxLicenseSvc start hxshell:~\$stcli license register --idtoken IDTOKEN --force

# 相關資訊

• <u>Cisco HyperFlex HX資料平台 — 最終使用手冊</u>

### 關於此翻譯

思科已使用電腦和人工技術翻譯本文件,讓全世界的使用者能夠以自己的語言理解支援內容。請注 意,即使是最佳機器翻譯,也不如專業譯者翻譯的內容準確。Cisco Systems, Inc. 對這些翻譯的準 確度概不負責,並建議一律查看原始英文文件(提供連結)。